# Advania Store

Setup and instructions

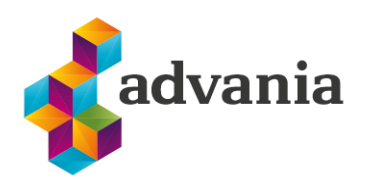

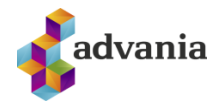

# Advania Store

## 1. Setup

Advania Store solution provides the possibility for the customers to pay for the goods/services in different manners (cash, GSM payment, bank deposit payment, invoice credit payment). This solution can only be used if you have IS365 and Verifone Connection extensions previously installed and enabled.

# Advania Setup Data Services

To make our and customers lives easier, Advania developed *Setup Data Services* solution which can download and setup all necessary data for solutions. Following the steps below, setup data will be downloaded for standard tables, so even if database is empty, with downloaded data *Business Central* will be prepared for working.

1. On the Home Page, click Search icon and type Setup Data Services Setup

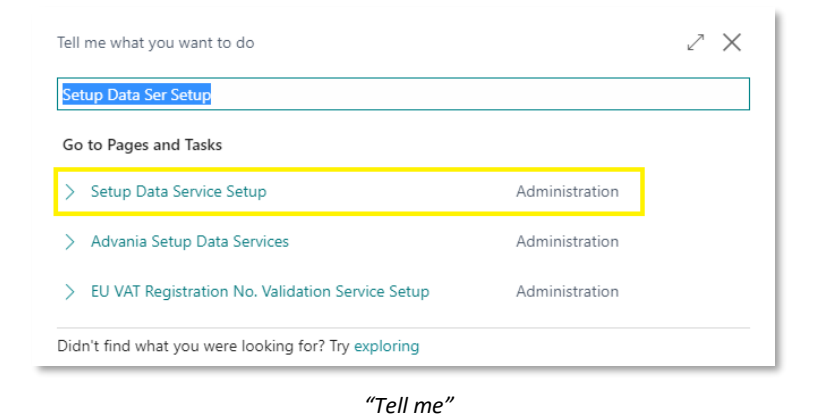

2. Click Advania Setup Data Services and set *Enabled* to true:

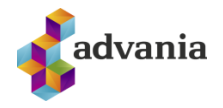

|                                    |                                                        |          | Ø 🖉              | $^+$  |      | √ Saved | 0 0 2 |
|------------------------------------|--------------------------------------------------------|----------|------------------|-------|------|---------|-------|
| Se                                 | tup D                                                  | ata Serv | vice Setu        | р     |      |         |       |
| Proces                             | s Data Setu                                            | Actions  | Related Fewer op | tions |      |         |       |
| Gene                               | ral                                                    |          |                  |       |      |         |       |
| Enable                             | d • • • • • • • • • •                                  |          |                  |       |      |         |       |
|                                    |                                                        |          |                  |       |      |         |       |
|                                    |                                                        |          |                  |       |      |         |       |
|                                    |                                                        |          |                  |       |      |         |       |
| Auth                               | entication                                             |          |                  |       |      |         |       |
| Author<br>Author                   | entication                                             |          |                  |       |      |         |       |
| Author<br>Author<br>Proxy          | entication<br>ntication Set ···                        |          |                  |       | <br> |         |       |
| Auther<br>Auther<br>Proxy<br>Servi | entication<br>ntication Set · · ·<br>/ API ><br>ce Url |          |                  |       | <br> |         |       |

Setup Data Services Setup

In case that *Setup Data Service* functionality is not enabled and there is no *Registration No.* in *Company Information* table, confirmation dialog will pop up:

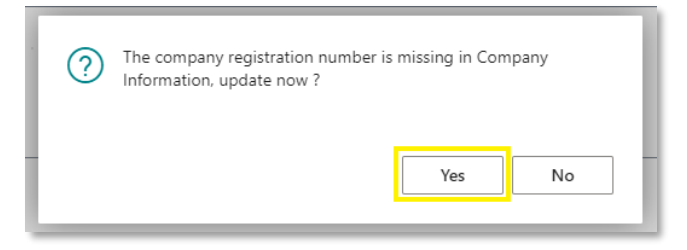

**Registration No.** needs to be filled on *Company Information* page in so the system can be able to download the data.

\*Important: For testing purpose Registration No. 5902697199 will be used, to be able to download.

3. Run Data Services action:

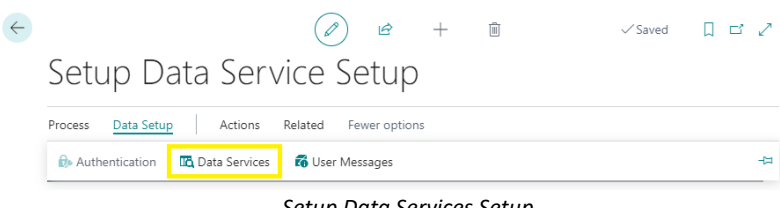

#### Setup Data Services Setup

1.

4. *Setup Data Service Setup* page is opened, click on *Download* action to open the Download page:

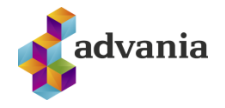

| ADVANIA SET | UP DATA SE   | RVICES           |            |               |        |                | 2   |
|-------------|--------------|------------------|------------|---------------|--------|----------------|-----|
|             | Manage       | 🕄 Assisted Setup | 🍺 Download | 🐻 Company Set | ttings | Susiness Setup | ∀ ≡ |
| DESCRIPTIO  | N            |                  |            |               |        | STATUS         |     |
| General Led | ger Setup Da | ata              |            |               | ÷      | Uninitialized  |     |

Advania Setup Data Services

5. Click Prepare page action to download the list of tables that are going to be filled in after the download:

| Manage 📑 Prepare 🗙 Res | et 🕨 | Start Related Fewer options |                        |
|------------------------|------|-----------------------------|------------------------|
| Tables Manage          |      |                             | E                      |
| Table ID ↑             |      | Table Caption               | Current No. of Records |
| → <u>3</u>             | ÷    | Payment Terms               | 11                     |
| 4                      |      | Currency                    | 47                     |
| 5                      |      | Finance Charge Terms        | 2                      |
| 8                      |      | Language                    | 52                     |
| 9                      |      | Country/Region              | 68                     |
| 10                     |      | Shipment Method             | 15                     |
| 15                     |      | G/L Account                 | 266                    |
| 42                     |      | Rounding Method             |                        |
| 50                     |      | Accounting Period           | 48                     |
| 77                     |      | Report Selections           | 64                     |
| 80                     |      | Gen. Journal Template       | 4                      |
| 82                     |      | Item Journal Template       | 1                      |
| 84                     |      | Acc. Schedule Name          | 12                     |
| 85                     |      | Acc. Schedule Line          | 227                    |
| 92                     |      | Customer Posting Group      | 3                      |
| 93                     |      | Vendor Posting Group        | 3                      |
| 94                     |      | Inventory Posting Group     | 1                      |
| 95                     |      | G/L Budget Name             |                        |

#### Download Advania Setup Data

The tables that are empty are colored in green. On the other hand, tables that already have some records, are colored in red.

6. Once the table list is prepared, click on Start page action to run the setup data download.

| Manage | 🕒 Prepare | 🗙 Reset   | ▶ Start | Related | Fewer options |
|--------|-----------|-----------|---------|---------|---------------|
| Tables | Manage    |           |         |         |               |
|        | Т         | able ID ↑ | Table C | Caption |               |

Download Advania Setup Data

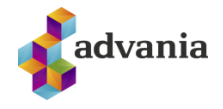

Choose whether the data will be downloaded from Advania web service once, always or cancel the download by selecting one of the following options:

| Downloading data for General Ledger Setup Data              |  |  |  |  |  |  |  |  |
|-------------------------------------------------------------|--|--|--|--|--|--|--|--|
| ○ Required data will be downloaded from Advania web service |  |  |  |  |  |  |  |  |
| Required data will always be downloaded from Advania web    |  |  |  |  |  |  |  |  |
| service                                                     |  |  |  |  |  |  |  |  |
| ○ Don't download any data                                   |  |  |  |  |  |  |  |  |
|                                                             |  |  |  |  |  |  |  |  |
| OK Cancel                                                   |  |  |  |  |  |  |  |  |
|                                                             |  |  |  |  |  |  |  |  |

Wait until the system finishes the download:

| Working on it                                                                           |     |
|-----------------------------------------------------------------------------------------|-----|
| Please wait while the server is processing your reque<br>This may take several minutes. | st. |
|                                                                                         |     |

7. Check if all tables in the list are colored in red, which means that data was downloaded. Close *Download Advania Setup Data* page. After the data was downloaded, *General Ledger Setup Data* will have status Initialized:

| DVANIA SETU   | P DATA SEI  | RVICES           |            |                  |             | ď | 2  |
|---------------|-------------|------------------|------------|------------------|-------------|---|----|
| ✓ Search      | Manage      | 😵 Assisted Setup | 🕏 Download | Company Settings | Setup       | 7 | := |
| Description   |             |                  |            |                  | Status      |   |    |
| General Ledge | er Setup Da | ta               |            | :                | Initialized |   |    |

Advania Setup Data Services

After the IS365 setup is finished, next step is to setup Verifone Connection and that topic is covered is the mentioned solution.

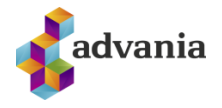

# **Advania Store Setup**

In Tell me search box type Manual Setup.

|    |                                                      |     | Q             |
|----|------------------------------------------------------|-----|---------------|
| Fi | Tell me what you want to do                          | Z X | =             |
| IS | manual setup                                         |     |               |
| I. | Go to Pages and Tasks                                |     |               |
|    | > Manual Setup Administration                        |     | Excel Reports |
| L  | Didn't find what you were looking for? Try exploring |     |               |

After selecting the marked page, please find Store Setup and open it.

| Manual Setup: All 🗸 🔶 Search 🛛       | Actions $\sim$                |                                                  |                 |                                         | @ ∀ ≡ 2 □         |
|--------------------------------------|-------------------------------|--------------------------------------------------|-----------------|-----------------------------------------|-------------------|
| Short Title                          | Extension Name                | Description                                      | Category        | Keywords                                | Expected Duration |
| Company                              | Base Application              | Make general company settings.                   | General         | Company                                 | 3                 |
| Countries/Regions                    | Base Application              | Define which countries and regions you trade in. | General         | Reference data, Country, Region, System | 5                 |
| Accounting Periods                   | Base Application              | Set up the number of accounting periods within   | Finance         | Accounting, Periods                     | 7                 |
| Advania - Payroll                    | Advania Payroll               | Set up and define Payroll                        | Human Resources | Payroll,Employee.HR                     | 5                 |
| Advania - H3 Salary Setup            | Advania H3 Service            | H3 Salary Setup                                  | Human Resources | Salary. H3. IS. Employee                | 5                 |
| Advania - Subscription               | Advania Subscription Invoices | Set up and define Subscription Invoices          | Sales           | Subcription.Sales.Invoice               | 5                 |
| Advania - Online Banking Setup       | Advania Banking Services      | Set up and define Bank Solutions                 | Finance         | Bank, Claims, Statements, IOBS          | 5                 |
| Advania - Bank Account Service Setup | Advania Banking Services      | Set up and define verify bank account format     | Finance         | Bank, IOBS, Setup                       | 5                 |
| Advania - Claim Payment Setup        | Advania Banking Services      | Define the posting setup and import setup use    | Sales           | Bank, Claims, IOBS                      | 5                 |
| Advania - Store Setup                | Advania Store                 | Setup up and define Store system                 | Sales           | Sales, Store                            | 5                 |
| Advania - Purchase Addons            | Advania Purchase Addons       | Set up and define Purchase Addons                | Purchasing      | Purchase, Addons                        | 5                 |
| C                                    | Deer Annelise                 | C                                                | · · · · · ·     | former Terrelates                       | 10                |

| Process Extension     | More options |        |                              |  |
|-----------------------|--------------|--------|------------------------------|--|
| General               |              |        |                              |  |
| Cash Payment Metho    | *            | $\sim$ | Enabled · · · · · · · ·      |  |
| Invoice Pmt Method    | *            | $\sim$ | Standard Warehouse · · · · ● |  |
| GSM Pmt Method Co     | *            | $\sim$ | Apply entries                |  |
| Bank Deposit Pmt Me   | *            | $\sim$ |                              |  |
|                       |              |        |                              |  |
| Settlement            |              |        |                              |  |
| Cash Difference Posti | *            | $\sim$ | Cash Deposits Bank A 粩       |  |

Mandatory fields need to be filled out. In the General tab we can choose different payment methods for available payment types (cash, invoice, GSM, bank deposit). In the Settlement tab we can select Cash Difference Posting Account No. and Cash Deposit Bank Account. In the Confirmation tab you can choose whether the Salesperson Code is required or not.

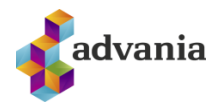

| Store Set             | In           |        |                                               |         |   |
|-----------------------|--------------|--------|-----------------------------------------------|---------|---|
|                       | uμ           |        |                                               |         |   |
| Process Extension     | More options |        |                                               |         |   |
| General               |              |        |                                               |         |   |
| Cash Payment Metho    | REIÐUFÉ      | $\sim$ | Enabled · · · · · · · · · · · · · · · · · · · |         |   |
| Invoice Pmt Method    | REIKNINGUR   | $\sim$ | Standard Warehouse                            |         |   |
| GSM Pmt Method Co     | KORT         | $\sim$ | Apply entries                                 |         |   |
| Bank Deposit Pmt Me   | BANKI        | $\sim$ |                                               |         |   |
| Settlement            |              |        |                                               |         |   |
| Cash Difference Posti | 10700        | $\sim$ | Cash Deposits Bank A                          | SPARNAÐ | ~ |
| Confirmation          |              |        |                                               |         |   |

There are two optional fields in setup which are Standard Warehouse, which is selected if you are using the standard warehouse with this solution. Then there is Apply entries, which is selected if you want to automatedly apply entries with the oldest unapplied entry when you use Invoice Pmt as a payment for sales order.

Before selecting payment methods, you need to verify that these payment methods have the Bal. Account No. field filled out.

| Se | Select - Payment Methods $\mathcal{P} \lor + New$ $\mathbf{E}$ Edit List $\cdots$ $\mathcal{A}$ |                                           |                                     |                     |                 |                                    |                                 |               |      |  |
|----|-------------------------------------------------------------------------------------------------|-------------------------------------------|-------------------------------------|---------------------|-----------------|------------------------------------|---------------------------------|---------------|------|--|
|    | Code 1                                                                                          | Description<br>Greiosiuseoiii manaoariega | Bal. Account<br>Type<br>G/L Account | Bal. Account<br>No. | Direct<br>Debit | Direct Debit<br>Pmt. Terms<br>Code | Pmt. Expo<br>Line Defir<br>IOBS | ort<br>nition | Bank |  |
|    | GR_REIKN                                                                                        | Greiðsluseðill á sölureikning             | G/L Account                         |                     |                 |                                    | IOBS                            |               |      |  |
|    | GRSEÐILL                                                                                        | Greiðsluseðill                            | G/L Account                         |                     |                 |                                    | IOBS                            |               |      |  |
|    | GRÞJ_REIKN                                                                                      | Greiðsluseðill á þjónustureikning         | G/L Account                         |                     |                 |                                    | IOBS                            |               |      |  |
|    | KORT                                                                                            | Kredit- eða Debetkort                     | G/L Account                         | 2810                |                 |                                    | IOBS                            |               |      |  |
|    | MARGIR                                                                                          | Margir greiðslumátar                      | G/L Account                         |                     |                 |                                    |                                 |               |      |  |
|    | MILLIFYR                                                                                        | Greitt m. fyrirtækja                      | G/L Account                         |                     |                 |                                    | IOBS                            |               |      |  |
|    |                                                                                                 |                                           |                                     |                     |                 |                                    |                                 |               | •    |  |
|    |                                                                                                 |                                           |                                     |                     |                 |                                    | ОК                              | Canc          | el   |  |

After you are finished with setting up the page, select Extension and then Verify Setup and Enable.

| $\leftarrow$ |                                     |             | r -      | + 1      |                | √ Saved | □ □ | 2   |
|--------------|-------------------------------------|-------------|----------|----------|----------------|---------|-----|-----|
|              | Store Setup                         |             |          |          |                |         |     |     |
|              | Process Extension More options      |             |          |          |                |         |     |     |
|              | 😼 Verify Setup and Enable 📕 Disable | 式 Store Tra | nsaction | 🎝 Cash ( | G/L Settlement |         |     | -12 |

If you want anything changed in the setup, select Extension, then Disable, make the necessary adjustment, and repeat the previous step.

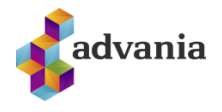

### **2.** INSTRUCTIONS

After enabling the solution, the store lines become visible in Sales Orders and Sales Invoices. We can create a new sales order and there we can see store lines and new actions available.

| Process Release F                             | Posting Prepare | e <u>Order</u> Req | uest Approval | Print/Send N   | avigate    | Actions Rela          | ted Fewer o | otions |               |                 |          |      |
|-----------------------------------------------|-----------------|--------------------|---------------|----------------|------------|-----------------------|-------------|--------|---------------|-----------------|----------|------|
| 式 Cash Payment                                | 🗳 GSM Payment   | 🔄 Bank Dep         | oosit Payment | 🖷 Invoice Cred | it Payment | Statistics            | Dimensions  | 📟 Pi   | ocess via EFT | 🕻 Process via p | hone EFT | 🐯 Ap |
| Email · · · · · · · · · · · · · · · ·         |                 | alvaro.carrera@co  | ontoso.com    |                | A          | ssianed User ID · · · |             |        |               |                 |          | ~    |
| Contact · · · · · · · · · · · · · · · · · · · |                 | Alvaro Carrera     |               |                | s          | atus                  |             | Op     | en            |                 |          |      |
| No. of Archived Versions                      |                 |                    |               |                | 0 V        | /ork Description      |             |        |               |                 |          |      |
| Document Date                                 |                 | 4/12/2021          |               |                |            |                       |             |        |               |                 |          |      |
|                                               |                 | 4/12/2021          |               |                |            |                       |             |        |               |                 |          |      |
| Posting Date                                  |                 | 4/12/2021          |               |                |            |                       |             |        |               |                 |          |      |
| Posting Date                                  | Manage          | 4/12/2021          |               |                |            |                       |             |        |               |                 | Ê        | £    |

You must create sales order and add items under tab Lines. After creating a new sales order with the total of 9424 ISK we can select the payment type of the order by using the actions marked in the picture above. For instance, we would like to pay 3400 ISK in cash and the rest (6042 ISK) in GSM payment. All payment types will be shown under Store Payment Lines tab.

After we click on Cash Payment action, a window opens with the total amount of the sales order.

| Store Trans. Process |    | 2 ×    |
|----------------------|----|--------|
| Options              |    |        |
| Sales Amount         |    | 9,424  |
| Advanced >           |    |        |
|                      | ОК | Cancel |

We enter the amount of 3400 ISK and select OK. We can see that a new line with payment type Cash is inserted in Store Payment Lines section.

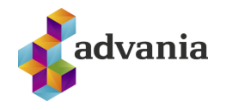

| Process Relea                                                                                          | se Postir                                 | ng Prepare              | Order Rec     | quest Approval | Print/Send Na | avigate A                                     | ctions Related                                 | Fewer options     |              |          |             |
|----------------------------------------------------------------------------------------------------|-------------------------------------------|-------------------------|---------------|----------------|---------------|-----------------------------------------------|------------------------------------------------|-------------------|--------------|----------|-------------|
| Туре                                                                                                   |                                           | No.                     | Description   |                | Location Code | Quantity                                      | to Order                                       | Reserved Quantity | Measure Code | VAT      | Line Discou |
| $\rightarrow$ Item                                                                                     | 1                                         | 1896-S                  | ATHENS-skrifb | ōroc           |               | 1                                             |                                                | -                 | STYKKI       | 7,600.00 |             |
|                                                                                                    |                                           |                         |               |                |               |                                               |                                                |                   |              |          |             |
|                                                                                                    |                                           |                         |               |                |               |                                               |                                                |                   |              |          |             |
|                                                                                                    |                                           |                         |               |                |               |                                               |                                                |                   |              |          |             |
|                                                                                                    |                                           |                         |               |                |               |                                               |                                                |                   |              |          |             |
|                                                                                                    |                                           |                         |               |                |               |                                               |                                                |                   |              |          |             |
| Subtotal Evel VAT                                                                                      | 0540                                      |                         |               |                | 7.6           | 00 Total V/                                   | T (ICK)                                        |                   |              |          |             |
| Subtotal Excl. VAT                                                                                     | (ISK) · · · ·                             |                         |               |                | 7,6           | 00 Total V/                                   | AT (ISK) · · · · · · ·                         |                   |              |          |             |
| Subtotal Excl. VAT                                                                                     | (ISK) · · · ·                             | л (ISK) · · · ·         |               |                | 7,6           | 00 Total V/<br>0 Total In                     | AT (ISK)                                       |                   |              |          |             |
| Subtotal Excl. VAT<br>Inv. Discount Amo                                                                | (ISK) · · · · ·                           | ιT (ISK) · · · ·        |               |                | 7,6           | 00 Total V/<br>0 Total In<br>0 Total EF       | AT (ISK)<br>cl. VAT (ISK)                      |                   |              |          |             |
| Subtotal Excl. VAT<br>Inv. Discount Amo<br>Invoice Discount S                                          | (ISK)<br>ount Excl. VA                    | ιΤ (ISK) · · · ·        |               |                | 7,6           | 00 Total V<br>0 Total In<br>0 Total EF        | AT (ISK) · · · · · · · · · · · · · · · · · · · |                   |              |          |             |
| Subtotal Excl. VAT<br>Inv. Discount Amo<br>Invoice Discount 9<br>Total Excl. VAT (IS)                  | (ISK)<br>bunt Excl. V4<br>%               | ιΤ (ISK) · · · ·        |               |                | 7.6           | 00 Total V<br>0 Total In<br>0 Total Ef        | AT (ISK) · · · · · · · · · · · · · · · · · · · |                   |              |          |             |
| Subtotal Excl. VAT<br>Inv. Discount Amo<br>Invoice Discount 5<br>Total Excl. VAT (ISI                  | (ISK)<br>bunt Excl. VA<br>%               | रा (ISK) • • • •        |               |                | 7,6           | 00 Total V/<br>0 Total In<br>0 Total EF       | AT (ISK) · · · · · · · · · · · · · · · · · · · |                   |              |          |             |
| Subtotal Excl. VAT<br>Inv. Discount Ame<br>Invoice Discount S<br>Total Excl. VAT (IS)<br>Store Payment | (ISK)<br>bunt Excl. V/<br>6<br>Q<br>Lines | ۱۲ (ISK) ۰۰۰۰<br>Manage |               |                | 7.6           | 00 Total V/<br>0 Total In<br>0 Total Ef       | AT (ISK) · · · · · · · · · · · · · · · · · · · |                   |              |          | ß           |
| Subtotal Excl. VAT<br>Inv. Discount Amo<br>Invoice Discount 9<br>Total Excl. VAT (ISI<br>Store Payment | (ISK)<br>ount Excl. V4<br>6<br>0<br>Lines | ۱۲ (ISK) ۰۰۰۰<br>Manage |               |                | 7,6           | 00 Total V/<br>0 Total In<br>0 Total EF<br>00 | AT (ISK)                                       |                   |              |          | ß           |

We repeat the process, but this time we select Order, and then GSM Payment. In a window that opens we enter the rest of the amount of 6024 ISK and select OK.

| Process Relea                                                                    | se Postir                                                | g Prepare       | Order Re     | quest Approval | Print/Send Na | vigate                      | Action                          | s Related                   | Fewer options     |                  |             |          |
|----------------------------------------------------------------------------------|----------------------------------------------------------|-----------------|--------------|----------------|---------------|-----------------------------|---------------------------------|-----------------------------|-------------------|------------------|-------------|----------|
| Туре                                                                             |                                                          | No.             | Description  |                | Location Code | Q                           | uantity                         | to Order                    | Reserved Quantity | Measure Code     | VAT         | Line Dis |
| $\rightarrow$ Item                                                               | 1                                                        | 1896-S          | ATHENS-skrif | borð           |               |                             | 1                               |                             | -                 | STYKKI           | 7,600.00    |          |
|                                                                                  |                                                          |                 |              |                |               |                             |                                 |                             |                   |                  |             |          |
|                                                                                  |                                                          |                 |              |                |               |                             |                                 |                             |                   |                  |             |          |
| 4                                                                                |                                                          |                 |              |                |               | _                           |                                 |                             |                   |                  |             |          |
|                                                                                  |                                                          |                 |              |                |               |                             |                                 |                             |                   |                  |             |          |
| Subtotal Excl. VAT                                                               | (ISK)                                                    |                 |              |                | 7,6           | т 00                        | otal VAT (IS                    | к)                          |                   |                  |             |          |
|                                                                                  |                                                          |                 |              |                |               |                             |                                 |                             |                   |                  |             |          |
|                                                                                  |                                                          |                 |              |                |               |                             |                                 |                             |                   |                  |             |          |
| Inv. Discount Amo                                                                | ount Excl. VA                                            | T (ISK) · · · · |              |                |               | 0 Τ                         | otal Incl. VA                   | (T (ISK) · · · · ·          |                   |                  |             |          |
| Inv. Discount Amo                                                                | ount Excl. VA                                            | T (ISK) · · · · |              |                |               | 0 T                         | otal Incl. VA<br>otal EFT Paj   | ۲ (ISK) ۲۰۰۰۰               |                   |                  |             |          |
| Inv. Discount Ame                                                                | ount Excl. VA<br>% ·····                                 | T (ISK) · · · · |              |                | 76            | т 0<br>т 0                  | iotal Incl. VA<br>iotal EFT Paj | ۲ (ISK) ۰۰۰۰۰<br>ment ۰۰۰۰۰ |                   |                  |             |          |
| Inv. Discount Ame<br>Invoice Discount ?<br>Total Excl. VAT (ISI                  | ount Excl. VA<br>% · · · · · · · · · · · · · · · · · · · | T (ISK) · · · · |              |                | 7,6           | т 0<br>т 0<br>0             | otal Incl. VA                   | vment                       |                   |                  |             |          |
| Inv. Discount Ame<br>Invoice Discount ?<br>Total Excl. VAT (ISI                  | ount Excl. VA<br>% · · · · · · · · · · · · · · · · · · · | T (ISK) · · · · |              |                | 7,6           | т 0<br>т 0                  | otal Incl. W                    | ۲ (ISK) ۰۰۰۰۰               |                   |                  |             |          |
| Inv. Discount Ame<br>Invoice Discount 9<br>Total Excl. VAT (ISI<br>Store Payment | bunt Excl. VA<br>%<br>K)<br>Lines                        | T (ISK) ····    |              |                | 7.6           | יד 0<br>יד 0<br>00          | iotal Incl. VA                  | ۲۲ (ISK) ۰۰۰۰۰              |                   |                  |             |          |
| Inv. Discount Ame<br>Invoice Discount 1<br>Total Excl. VAT (ISI<br>Store Payment | bunt Excl. VA<br>%<br>K)<br>Lines                        | T (ISK) ····    |              |                | 7,6           | ग 0<br>ग 0                  | iotal Incl. VA                  | xT (ISK)                    |                   |                  |             |          |
| Inv. Discount Ame<br>Invoice Discount 1<br>Total Excl. VAT (ISI<br>Store Payment | bunt Excl. VA<br>%<br>K)<br>Lines  <br>B                 | T (ISK)         |              | Payment Method | 7,6           | 0 T<br>0 T<br>20<br>Documen | iotal Incl. VA<br>iotal EFT Pay | (T (ISK)                    |                   | Amount Including | Transaction | Transa   |

We can see that now we have two lines in the Store Payment Lines section, one for Cash payment and the other for GSM payment. When we post this order, the process is finished.

The list of all store payments can be found in the Store Transactions page that can be found by using Tell me search box, or via Store Setup page.

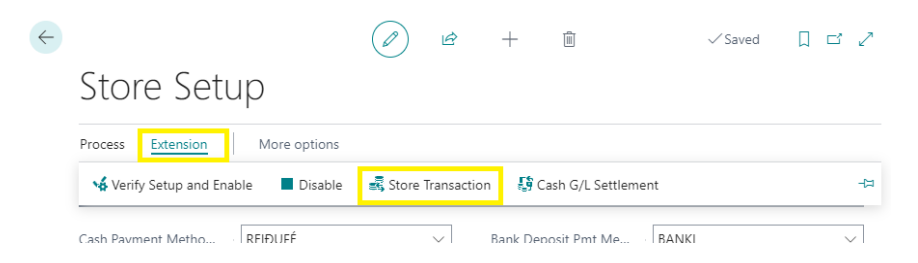

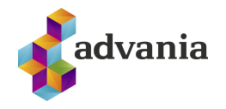

| $\leftarrow$ | Store Transaction | S |              |                 |                  |                  |      |        | Д                       | C 2             |
|--------------|-------------------|---|--------------|-----------------|------------------|------------------|------|--------|-------------------------|-----------------|
|              | ✓ Search          |   |              |                 |                  |                  |      |        | Ŀ                       | $\nabla \equiv$ |
|              | Customer No.      |   | Posting Date | Payment<br>Type | Document<br>Type | Document<br>No.↓ | Post | Amount | Amount<br>Including VAT | Entry No        |
|              | <u>10000</u>      | ÷ | 4/12/2021    | GSM             | Invoice          | 103218           |      | 4,858  | 6,024                   |                 |
|              | 10000             |   | 4/12/2021    | Cash            | Invoice          | 103218           |      | 2,742  | 3,400                   |                 |

Another feature available for our customers is Cash G/L Settlement which allows them to count the exact number of bank notes in the cash register and determine whether there is some cash discordance in the store. This page can be found in Store Setup, or by typing Store G/L Settlement in Tell me search box.

| <del>~</del>                        |                     | + 1                     | √ Saved |      |
|-------------------------------------|---------------------|-------------------------|---------|------|
| Store Setup                         |                     |                         |         |      |
| Process Extension More options      |                     |                         |         |      |
| Verify Setup and Enable 🛛 🗖 Disable | 🛃 Store Transaction | 🕼 Cash G/L Settlement   |         | -172 |
| Cash Payment Metho RFIÐUEÉ          | → F                 | Bank Deposit Pmt Me BAN | (1      | ~    |

#### Store G/L Settlement page opens.

| ÷             | Store G/L Settlement    |                         |                     |                        | √ Si                     | aved 🗍            | С | 2                    |
|---------------|-------------------------|-------------------------|---------------------|------------------------|--------------------------|-------------------|---|----------------------|
|               | Posting Date            |                         |                     |                        |                          |                   |   |                      |
|               | Process Report History  | More options            |                     |                        |                          |                   | È | $\nabla$             |
|               | Description             | G/L Starting<br>Balance | G/L Sales<br>Amount | G/L Transfer<br>Amount | Bank Deposited<br>Amount | Counted<br>Amount |   | Difference<br>Amount |
| $\rightarrow$ | 2910 Greiðsla í reiðufé | 41,943,374              |                     |                        |                          |                   |   |                      |

Bank notes in the cash register can be recorded by clicking on Process and then Count Cash action.

| Store G/L Settlement |                  |              |            | √ Sav           | ved 🗍 ⊏¹      | 2   |
|----------------------|------------------|--------------|------------|-----------------|---------------|-----|
| Posting Date         | [                | 9/21/2021    |            |                 |               |     |
| Process Report Hist  | ory More options |              |            |                 | Ŕ             | V   |
| ង្រំ Count Cash 🤨 គ  | Post to G/L      | CZ-L Dellers | S/L HAISPI | DADK L/PDOSILPD | C.2311711 PM1 | -12 |

Cash Counting page is opened and there the cashier can enter the bank notes found in the cash register. The total amount is automatically calculated.

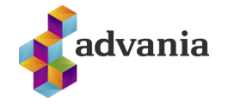

| Edit - Cash (                                                                                        | Coun   | ting       |    |   |    |  |   |    |  |              |  | $_{\mathcal{P}^{k}}$ $\times$ |
|----------------------------------------------------------------------------------------------------|--------|------------|----|---|----|--|---|----|--|--------------|--|-------------------------------|
| 🖷 Open in Excel                                                                                      |        |            |    |   |    |  |   |    |  |              |  |                               |
| Instuction<br>Entered amount f                                                                       | rom ca | shier fund |    |   |    |  |   |    |  |              |  |                               |
| Note 10.000 Note 5.000 Note 2.000 Note 1.000 Note 500 Coin 100 Coin 50 Coin 10 Coin 5 Coin 1 Check 🏹 |        |            |    |   |    |  |   |    |  | Total Amount |  |                               |
| $\rightarrow$                                                                                        | 1      | 3          | 15 | 8 | 12 |  | 3 | 24 |  | 2            |  | 59,392                        |

This page can now be closed. The total amount is transferred to Store G/L Settlement page.

| $\leftarrow$  | Store G/L Settlement   Work Date: 1/26/2023 Saved                                                           | ت م <sup>ر</sup>      |
|---------------|----------------------------------------------------------------------------------------------------|-----------------------|
|               | Posting Date                                                                                                |                       |
|               | Process Report History 🖷 Open in Excel Actions Related Reports Fewer options                                | $\nabla$              |
|               | G/L Starting G/L Transfer Bank Deposited Difference<br>Belance G/L Seles Amount Amount Amount Amount Amount | G/L Ending<br>Balance |
| $\rightarrow$ | 2910 Greiðsla í reiðufé 🗄 59,392                                                                            |                       |

If there is some cash that we want to leave in the cash register, that amount can be entered in the field G/L Transfer Amount. This amount will be available the next day.

| $\leftarrow$  | Store G/L Settlement   Work Dat | e: 1/26/2023                            |                  |                        |                          | ,              | ✓ Saved 🔲            | ت <sub>ع</sub> د      |
|---------------|---------------------------------|-----------------------------------------|------------------|------------------------|--------------------------|----------------|----------------------|-----------------------|
|               | Posting Date                    |                                         | 5/28/2021        |                        |                          |                |                      |                       |
|               | Process Report History          | Copen in Excel Action                   | ns Related Rep   | orts Fewer op          | otions                   |                |                      | Y                     |
|               | Description                     | G/L Starting<br>Balance                 | G/L Sales Amount | G/L Transfer<br>Amount | Bank Deposited<br>Amount | Counted Amount | Difference<br>Amount | G/L Ending<br>Balance |
| $\rightarrow$ | 2910 Greiðsla í reiðufé         | - E - E - E - E - E - E - E - E - E - E |                  | 25,000                 |                          | 59,392         |                      |                       |

After the initial posting is done, this amount will become G/L Starting Balance. G/L Sales Amount is the amount of sales in the store during the day. Bank Deposited Amount is the amount of money we want to transfer to the bank. Difference Amount tells us if there is some cash discordance in the store.

When we count the money, we can post the line to general ledger. This can be done by clicking on Process and Post to G/L.

| Store G/L Settlement       |              |           |             | √ Sav          | ved 🗍 🗖 | 12          |
|----------------------------|--------------|-----------|-------------|----------------|---------|-------------|
| Posting Date               | [            | 9/21/2021 |             |                |         | Ē           |
| Process Report History 1   | More options |           |             |                | Ľ       | 7           |
| 🚯 Count Cash 🔁 Post to G/L | G/L Starting | G/L Sales | O/L Hansier | Dank Deposited | Counted | -⊨<br>Diife |
|                            |              |           |             |                |         |             |

A new window opens where we can choose Journal Template Name, Journal Batch Name, Balancing Account Type and Balancing Account. There are options to Use this Account as Default and to Automatically Fill Date Received.

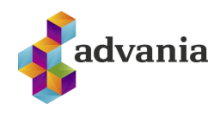

| Edit - Payment Registratio                                    | on Setup                                | $\mathcal{Z}$ $\times$ |
|---------------------------------------------------------------|-----------------------------------------|------------------------|
| Select which balancing account you w journal template to use. | ant to register the payment to, as well | as which               |
| Journal Template Name                                         | GREIÐSLA                                | $\sim$                 |
| Journal Batch Name                                            | PMT REG                                 | $\sim$                 |
| Balancing Account Type                                        | Bank Account                            | ~                      |
| Balancing Account                                             | ÞJB-REKSTR                              | $\sim$                 |
| Use this Account as Default                                   |                                         |                        |
| Automatically Fill Date Received                              |                                         |                        |
|                                                               |                                         |                        |
|                                                               | OK                                      | Cancel                 |
|                                                               | OK                                      | Cancel                 |

A new window opens with the instructions how to post the deposit.

| Edit - Store Post G/L Settlement                                                                           | $\mathcal{Z}$ $\times$ |
|----------------------------------------------------------------------------------------------------|------------------------|
| 👔 Post 🖷 Post and Print 🕮 Open in Excel 🛛 Actions Fewer options                                            |                        |
| Instruction                                                                                                |                        |
| Fund have to be counted before deposit is inserted. After that is Posted ( F9 ) or Post and Print ( Shift+ | -F9 )                  |
| General                                                                                                    |                        |
| Bank D · Counte · 59,392 Differen · 59,392                                                                 | G/L End                |
|                                                                                                    |                        |
|                                                                                                    | Close                  |

When we finish, we can select actions Post or Post and Print and the process is finished.

Another action available in the Store G/L Settlement page is Cash G/L Settlement and we can select it by clicking on the Report and then Cash G/L Settlement.

| Store G/L Settlement   |              |           |             | √ Sa          | ved 🗍 🗆 | 3 Z          |
|------------------------|--------------|-----------|-------------|---------------|---------|--------------|
| Posting Date           |              | 9/21/2021 |             |               |         |              |
| Process Report History | More options |           |             |               | Ľ       | ?<br>?       |
| Cash G/L Settlement    | 0/L Starting | G/L Sales | 0/L Hansier | рапк рерознец | Countea | - <b>1</b> 2 |

The request page opens and there we have the options to select for which Posting Date we want to run the report for and do we want to Show Verifone Transactions.

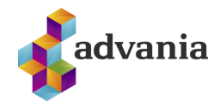

|                     | ttlement           |               |                        |         |
|---------------------|--------------------|---------------|------------------------|---------|
| Printer             |                    | (Handled by   | the browser)           | $\sim$  |
| Instructions        |                    |               |                        |         |
| Please select the p | osting date to use | when gatherir | ng G/L Payment Entries | i.      |
|                     |                    |               |                        |         |
| Options             |                    |               |                        |         |
|                     |                    | 5/28/2021     |                        | Ē       |
| Posting Date        |                    |               |                        | 1111    |
| Posting Date        | nsaction           |               |                        |         |
| Posting Date        | nsaction           |               |                        | Li .: J |

CRONUS Ísland hf. cronus Sjóðsuppgjör Kennitala 5902697199 5/28/2021 05/28/21 BÌS. 1 ICELANDCLOUD18\MILOSD Innleggsupphæ \_ වි Millifærs la Talin <u>fjárhæð</u> 59,392 Upphafsstað a bókhalds Mismunarupphæð 59,392 <u>Lýsing</u> 2910 Greiðsla í reiðufé Lokastaða Sala 392

Report Layout